## Настройка DSL-500G и DSL-504G для работы с ISP Stream в режиме маршрутизатора

Внимание! Приведенные ниже настройки касаются как DSL-504G, так и DSL-500G.

- 1. обновляем FW DSL-504G до версии R2.01.B12. Взять эту прошивку можно здесь: ftp://ftp.dlink.ru/pub/ADSL/DSL-504G/Firmware/R2.01.B12.rar. Для обновления необходимо:
  - а. получить доступ к web интерфейсу DSL-504G (ір адрес по умолчанию: 10.1.1.1/8). Более подробно этот процесс описан в DSL-504G User's Guide;
  - b. в Admin-> Ітаде Upgrade указать путь к файлу TEPatch.bin, предварительно извлеченный из архива R2.01.B12.rar, Нажать кнопку Upload. Произойдет загрузка файла FW, по окончании которой устройство перезагрузится; ВНИМАНИЕ! Не выключайте питание DSL-504G во время обновления прошивки! Это приведет к неработоспособности устройства;

| 🚈 DSL-504G Configuration Manager GUI - Microsoft Internet | Explorer        |                                                                                                    | <u>_8</u> >           |
|-----------------------------------------------------------|-----------------|----------------------------------------------------------------------------------------------------|-----------------------|
| Eile Edit View Favorites Iools Help                       |                 |                                                                                                    | 1                     |
| 🔇 Back 🔹 🕥 - 💌 🙎 🏠 🔎 Search 👷 Favo                        | rites 🜏 Media 🤞 | 😣 🍛 🦥 • 🔜 🎆 🇱 📓                                                                                                    |                       |
| Address a http://10.1.1.1/hag/pages/home.ssi              |                 | x                                                                                                    | So Links <sup>3</sup> |
| D I 4. 1-                                                 |                 |                                                                                                    |                       |
| D-Link                                                    |                 |                                                                                                    |                       |
| Building Networks For People                              |                 |                                                                                                    |                       |
|                                                           |                 | Local Image Upgrade                                                                                                    |                       |
| LAN Config                                                |                 |                                                                                                    |                       |
| Bithemet Contig                                           | This p          | age is used to upload a new image to the system.                                                                                                    |                       |
| DHCP Mode                                                 | ent S/W Version | P2 01 812 EU(030017=/T03 3 38)                                                                                                    |                       |
| DHCP Selver                                               | Unanada Fila.   |                                                                                                    |                       |
|                                                           | opyraue rite.   | D. (through and Appartable 2004 a finitional electronic provide and a second and a second a second a |                       |
|                                                           |                 |                                                                                                    |                       |
| System Mode                                               |                 | Upload Cancel Help                                                                                                    |                       |
| I PPP                                                     |                 |                                                                                                    |                       |
| EOA                                                       |                 |                                                                                                    |                       |
| IPOA                                                      |                 |                                                                                                    |                       |
| E Bridging                                                | Co              | pyright © 2002 D-Link, Inc. All rights reserved.                                                                                                    |                       |
| 🕀 🧰 Routing                                               |                 |                                                                                                    |                       |
| E Services                                                |                 |                                                                                                    |                       |
| 🕀 🔄 Admin                                                 |                 |                                                                                                    |                       |
| User Config                                               |                 |                                                                                                    |                       |
| Commit & Reboc                                            |                 |                                                                                                    |                       |
| Image Upgrade                                             |                 |                                                                                                    |                       |
| Alam     Diamastian                                       |                 |                                                                                                    |                       |
| Port Settings                                             |                 |                                                                                                    |                       |
| Remote Access                                             |                 |                                                                                                    |                       |
|                                                           |                 |                                                                                                    |                       |
|                                                           |                 |                                                                                                    |                       |
|                                                           |                 | Takan                                                                                                    | net                   |
|                                                           |                 | 1 1 S TUCEN                                                                                                    |                       |

с. в Admin->Commit&Reboot выбираем Reboot From Default Configuration:

| Exe Law     Provides     Dack     Provides     Provides </th <th>DSL-304G Conliguration Manager GUI - Microsoft Internet Explorer</th>                                                                                                    | DSL-304G Conliguration Manager GUI - Microsoft Internet Explorer                                                                                                    |
|----------------------------------------------------------------------------------------------------|----------------------------------------------------------------------------------------------------|
| Red Image: Sector     Red     Red     Red     Red     Red     Red     Red     Red     Red     Red     Red     Red     Red     Red     Red     Red     Red     Red     Red     Red     Red     Red     Red     Red     Red     Red     Red     Red      Red     Red     Red     Red     Red     Red     Red        Red </td <td>Elle Edit View Fgvorites Iools Help</td>                                                                                                    | Elle Edit View Fgvorites Iools Help                                                                                                    |
| Address @ http://10.1.1.1.heg/pages/home.sd                                                                                                    | 🚱 Back + 🕤 - 📓 🛃 🏠 🔎 Search 👷 Favorites 🜒 Media 🤣 🍰 - 🤪 🔟 + 🛄 🌉 🏭 🔯                                                                                                    |
| Commit & Reboot  Commit & Reboot  Commit | Address 🔊 http://10.1.1.1/hag/pages/home.ssi                                                                                                    |
|                                                                                                    | Commit & Reboot     Commit & Reboot              Commit & Reboot |

После чего нажимаем кнопку Reboot;

2. в Home -> Quick Configuration выставляем следующие параметры:

| a. | ATM Interface  |                        | 0;          |
|----|----------------|------------------------|-------------|
| b. | Operation Mode | •                      | Enabled;    |
| c. | Encapsulation  |                        | PPPoE LLC;  |
| d. | VPI            |                        | 1;          |
| e. | VCI            |                        | 50;         |
| f. | Bridge         |                        | Disable;    |
| g. | IGMP           |                        | Disable;    |
| h. | IP address     |                        | 0.0.0.0;    |
| i. | Subnet Mask    |                        | 0.0.0.0;    |
| j. | Use DHCP       |                        | Enable;     |
| k. | Default Route  |                        | Enabled;    |
| 1. | Gateway Ip Add | lress                  | 0.0.0.0;    |
| m. | Username       | значение, выданное Вам | і в Стриме; |
| n. | Password       |                        | см. выше;   |
| 0. | Use DNS        |                        | enable;     |
| p. | Primary DNS Se | erver                  | 0.0.0.0;    |
| q. | Secondary DNS  | Server                 | 0.0.0.0;    |

| Back 🝷 💮 🕗 💌 💋 🌮 Search 🤺 Favor         | ites 💓 Media 🧭 🍰 🖟    | v • 🧾 🎇 🎉 🔟           |                |
|-----------------------------------------|-----------------------|-----------------------|----------------|
| ss 餐 http://10.1.1.1/hag/pages/home.ssi |                       |                       | 💽 🛃 Go 🛛 Links |
| D-Link                                  |                       |                       |                |
| ilding Networks For People              |                       |                       |                |
|                                         | Encapsulation:        | PPPoE LLC             |                |
| D-Lmk                                   | VPI:                  | 1                     |                |
| Home                                    | VCI:                  | 50                    |                |
| Quick Configuration                     |                       |                       |                |
| LAN                                     | Bridge:               |                       |                |
| WAN                                     | IGMP:                 |                       |                |
| Bouting                                 | IP Address:           |                       |                |
| Services                                | Subnet Mask:          |                       |                |
| Admin                                   | Use DHCP:             | © Enable<br>C Disable |                |
|                                         | Default Route:        | Enabled 💌             |                |
|                                         | Gateway IP Address:   |                       |                |
|                                         |                       | PPP                   |                |
|                                         | Username:             | change                |                |
|                                         | Password:             | •••••                 |                |
|                                         | lice DNS.             | © Enable              |                |
|                                         |                       | C Disable             |                |
|                                         | Primary DNS Server:   |                       |                |
|                                         | Frimary DHS Server.   |                       |                |
|                                         | secondary DNS Server: |                       | -              |
|                                         |                       |                       |                |
|                                         | Submit Delete         | e Cancel Help         |                |

После чего нажимаем кнопку Submit;

- подсоединяем (если еще не подсоединен) adsl кабель к DSL-504G, после чего должен сначала замигать, а потом загореться постоянно индикатор adsl link. Если этого не произошло, проверяем еще раз правильность подключения кабеля к разъемам сплиттера и устройству. Если все правильно, необходимо связаться с тех. поддержкой МТУ Информ;
- 4. проверяем, что в Home напротив DSL Operational Status, зеленый индикатор с надписью: Showtime/Data, а статус интерфейса ppp-0 горит зеленым;
- 5. проверяем соединение с Internet;
- 6. если все нормально, сохраняем сделанные настройки: Admin->Commit&Reboot >Commit.